#### **SLIM LINE TRAILER REFRIGERATION UNIT**

# **MT180**

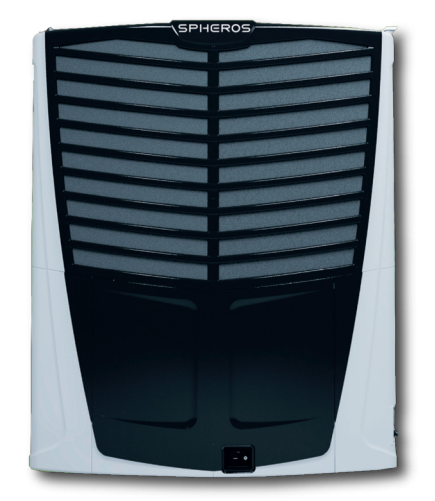

## **Operators Manual**

ADVANCED TECHNOLOGY - YOU CAN RELY ON.

#### MT180

### **OWNERS DETAILS**

| Company Name     |      |
|------------------|------|
| Physical Address |      |
|                  | Code |
| Postal Address   |      |
|                  | Code |

| Tel No. (H) |  |  |  |  |  |  |
|-------------|--|--|--|--|--|--|
| Tel No. (W) |  |  |  |  |  |  |
| Cell No.    |  |  |  |  |  |  |

### VEHICLE/FRIDGE DETAILS

| Registration No:        |
|-------------------------|
| Date of Sale:           |
| Model/series:           |
| Unit serial No:         |
| Refrigeration gas type: |
| PCB Model & Rev:        |
| Software version:       |

### CONTENTS

| Notices                                              | 4  |
|------------------------------------------------------|----|
| Submit Feedback                                      | 4  |
| Abbreviations                                        | 5  |
| Icons                                                | 6  |
| Introduction                                         | 7  |
| Safety Precautions                                   | 8  |
| Health And Safety Overview                           | 8  |
| Additional Safety Precautions and Notices            | 9  |
| Disclaimer                                           | 10 |
| Pre-requisites                                       | 10 |
| Operator Skills                                      | 10 |
| Software Updates                                     | 10 |
| Hardware Requirements                                | 10 |
| Operator Introduction                                | 11 |
| Unit Operation                                       | 11 |
| Unit Controls                                        | 11 |
| Start-Stop Button                                    | 11 |
| HMI Control Panel                                    | 12 |
| Startup and Shut Down Procedures Pre-Trip Inspection | 15 |
| Fuels And Oils                                       | 15 |
| Electrical                                           | 15 |
| Mechanical                                           | 15 |
| Loading Procedure                                    | 15 |
| Startup Procedure                                    | 16 |
| Changing the Set-Point and Modes                     | 16 |
| Changing the Set-Point                               | 16 |
| Changing the operating Modes                         | 16 |

#### MT180

### CONTENTS

| Shutdown Procedure                                    | 17 |
|-------------------------------------------------------|----|
| Temporarily Suspend Cooling                           | 17 |
| Complete Unit Shutdown                                | 17 |
| Complete Unit Shutdown – Using the Start/stop button. | 17 |
| Failed Start                                          | 17 |
| Modes Of Operation                                    | 18 |
| How to enter the Mode menu                            | 18 |
| Mode Options                                          | 19 |
| Long Haul Mode                                        | 19 |
| Automatic Mode                                        | 19 |
| Maximum                                               | 19 |
| Silent                                                | 20 |
| Defrost                                               | 20 |
| TFP – Top Freeze Protection                           | 20 |
| Priming Mode                                          | 20 |
| Post Trip Inspection                                  | 21 |
| Page and Screen sequence and layout                   | 22 |
| Inputs / Outputs                                      | 26 |
| Data Logger                                           | 26 |
| Fault States                                          | 27 |
| Alarm Codes                                           | 27 |
| Warning Codes                                         | 28 |
| Index                                                 | 32 |
|                                                       |    |

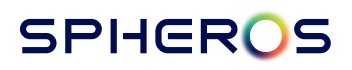

#### NOTICES

This product is copyrighted to: Spheros South Africa (Pty) Ltd.

**Disclaimer:** The content provided in this manual is considered correct at the time of publishing and may be subject to change without notice. Spheros south africa, its subsidiaries and agents do not accept any liability for damages or loss whatsoever.

**Copyright:** All content within this work is considered the legal, intellectual property of Spheros south africa and its subsidiaries. Unless others wise stated, and where the image or brand name of another company appear within this document this remains the intellectual property of their respective owner.

#### **SUBMIT FEEDBACK**

#### Southern & Eastern Africa

All rights reserved. Original edition

(1st English edition) Date: September 2024

3 Frankenwald Drive, Linbro Business Park Johannesburg Tel.: +27 11 608 0462 Fax: +27 86 502 0806

Website: www.transfrig.co.za - refer to www.spheros-transfrig.com

Should you require further information, do not hesitate to contact your nearest Spheros South Africa dealer.

### ABBREVIATIONS

| HMI | Human to Machine Interface         |
|-----|------------------------------------|
| PLC | Programmable Logic Controller      |
| PMG | Permanent Magnet Generator         |
| PPE | Personal Protective Equipment      |
| RPM | Revolutions Per Minute             |
| HP  | High Pressure, Condensing Pressure |
| HPT | Condensing Temperature             |
| LP  | Low Pressure, Evaporating Pressure |
| LPT | Evaporating Temperature            |
| TFP | Top Freeze Protection              |
| LH  | Long Haul                          |
| USB | Universal Serial Bus               |
| VDC | Voltage Direct Current             |
| EEV | Electronic Expansion Valve         |
| LCD | Liquid Crystal Display             |
| RAT | Return Air Temperature             |
| DAT | Discharge Air Temperature          |

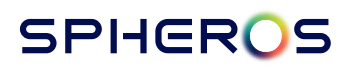

### ICONS

This manual contains icons. For more information, see the table below:

| i | Important information                                                                                                    |
|---|----------------------------------------------------------------------------------------------------|
|   | Caution                                                                                                    |
|   | Mandatory                                                                                                    |
|   | Check List                                                                                                    |
|   | <b>Environmental Standards</b><br>Actions or checks marked with this icon shows direct<br>impact on the environment and non-compliance. |
| + | Safety and Health<br>Actions or checks marked with this icon shows direct<br>impact on safety and health practices.                     |

#### MT180

#### **INTRODUCTION**

The MT180 trailer refrigeration unit is engineered to excel in the most challenging environments, offering precise temperature control and optimal air circulation for unwavering performance. It boasts a range of cutting-edge features, including a state-of-the-art variable speed-controlled diesel engine, innovative variable speed brushless condenser and evaporator fans, and an advanced electronic expansion valve. These advancements guarantee unparalleled product quality and reliability.

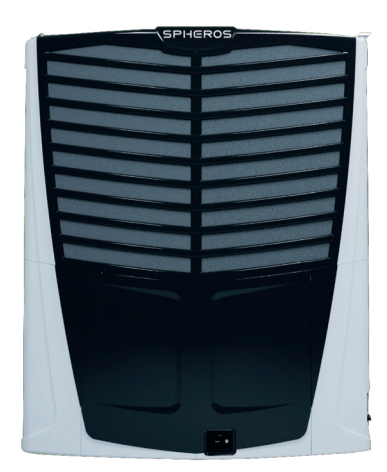

| Cooling Capacity               | 0°C                             | 19000               |
|--------------------------------|---------------------------------|---------------------|
| 30 °C ambient (W) / R404a      | -20°C                           | 9700                |
| Fan Type                       |                                 | Brushless DC, Axial |
| Air Volume Flow (m3/h)         |                                 | 10200               |
| Aperture Dimensions W x H (mm) |                                 | 1700 x 1170         |
| Weight (kg)                    |                                 | 880                 |
|                                | Туре                            | FK40_655            |
| Compressor                     | Cylinders                       | 4                   |
|                                | Displacement (cm <sup>3</sup> ) | 650                 |
|                                | Туре                            | Yanmar              |
| Diesel Engine                  | Cylinders                       | 4                   |
|                                | Displacement (cm <sup>3</sup> ) | 2190                |

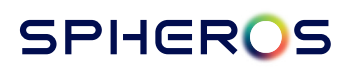

#### **SAFETY PRECAUTIONS**

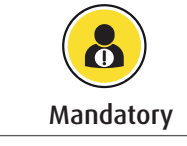

The safety precautions listed below, are mandatory for the health and safety of the technicians maintaining the unit and must be followed.

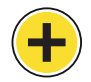

During the course of operations, operators may encounter hazardous chemicals or situations that pose potential risks to their health and well-being. It is crucial to draw the operator's attention to situations or circumstances with a higher risk, which are indicated

by the presence of the health and safety warning icon in the manual. However, it should be noted that the absence of this icon alongside instructions or images does not imply that the entire operation is devoid of potential dangers.

Therefore, it is imperative to adhere to general health and safety protocols for working in hazardous environments while operating the unit. This includes taking all necessary precautions such as wearing appropriate protective gear and handling toxic chemicals with utmost care. In case of any uncertainties regarding best practices, operators are advised to consult the resident health and safety officer who possesses the necessary expertise to provide guidance in compliance with local legislation and established health and safety practices.

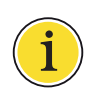

The contents of this manual were prepared and developed in the Republic of South Africa, and therefore the legal jurisdiction is presumed and maintained as such. Where the contents of this publication conflict with the local or regional jurisdiction, the reader is

advised that any dispute or legal matter will only be dealt with in the context of South African law, and we accept no liability for loss or damage whatsoever where a conflict between the laws of the Republic of South Africa and the regional or legal jurisdiction of where the unit is used or installed is deemed to have occurred.

#### Health and Safety Overview

While operating the unit, personnel may be exposed to potential scenarios which may cause personal harm and injury. This would include, but not be limited to potential injury to the eyes, face, and hands depending on the precautions taken along with injuries that may be the result of complacency or human error.

For personal safety it is strongly recommended that PPE (Personal Protective Equipment) always be worn whilst working with the unit. While minimal risk may be posed to the Operator, proper health and safety precautions will protect the operator from any potential injury.

### ADDITIONAL SAFETY PRECAUTIONS AND NOTICES

| R134a | <b>High Pressure:</b> The refrigerant is stored under high pressure and in a liquid state. If the valve is opened or the container punctured, and the refrigerant is sprayed to natural air, there is a high potential for injury to exposed skin and eyes.                                                                                       |
|-------|----------------------------------------------------------------------------------------------------|
| F     | <b>Hot Surfaces:</b> The compressor discharges, exhaust pipes and other engine components are extremely hot, and may remain at a high temperature for some time even if the unit has been switched off.                                                                                                    |
|       | <b>Rotational Components:</b> Fans, pulleys and belts are not visible under certain conditions. Ensure to avoid inserting your hand, fingers or objects into areas where either visibility is poor or a rotating component is in operation. This will prevent injury to the technician or operator and prevent any mechanical damage to the unit. |
| R1346 | <b>Toxic Gasses:</b><br>The refrigerant, is toxic and may cause serious injury and affect breathing. Ensure to work in open well-ventilated spaces and to check for any leaks before working on the unit and as part of the regular maintenance cycles.                                                                                           |
|       | Do not operate the unit if the discharge valve is closed. Always ensure that it has been opened and there are no obstructions and leaks when the valve is opened.                                                                                                    |
|       | Ensure to comply with the maintenance cycles and schedules as this will keep<br>the unit in good running order to prevent risk of breaking down and potential<br>injury.                                                                                                    |

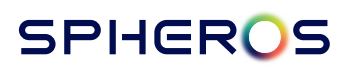

#### DISCLAIMER

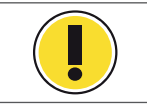

**Warning:** All warning and safety precautions mentioned here are for the protection and safety of the operator. Should they be ignored or not followed correctly, no liability is accepted.

#### **Pre-requisites**

The following prerequisites identify both the hardware and software skills required by the operator.

#### **Operator Skills**

The operator must have a working knowledge of electronic control systems, the use of touch screen activated units and experience on cooling requirements for various cargoes.

#### Software Updates

Software and/ or firmware updates may be required from time to time, and if this is done on location, please take note of the requirements below:

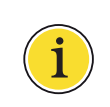

If a software update has been performed on the PLC, the Visograf is not automatically updated unless the Maintenance Technician initiates an HMI update. This is covered in the Maintenance Manual. Please ensure that only a trained and or qualified technician performs the PLC and Visograf updates.

#### **Hardware Requirements**

The USB storage device is used to extract log files from the PLC. No additional PC hardware is required to extract the log files, the system is used to initiate the file transfer onto the USB storage device. See hardware requirements for utilizing this feature below.

| Hardware Item                          | Description |
|----------------------------------------|-------------|
| USB Key / Flash Drive / Thumb Drive*   | 16 GB       |
| *USB 2.0 storage devices are supported | I           |

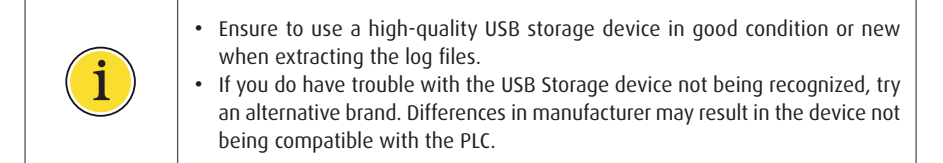

#### **OPERATOR INTRODUCTION**

As the Operator, you would be required to be familiar with certain key aspects of the MT180's operation. This information will assist you for example in how to start the MT180, configure the operating mode and shut the unit down after a trip, as well as configure other aspects of the system.

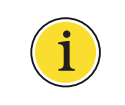

While some information is provided for information purposes, this does not qualify an operator to attempt repairs on the unit. Repairs and maintenance are reserved for qualified and trained technicians.

#### **Unit Operation**

The MT180 is a mobile refrigeration unit, which is powered by a diesel power plant. The Diesel power plant in turn powers the refrigeration unit, and the entire systems is monitored and controlled by the PLC.

#### **Unit Controls**

The unit controls for the MT180 are shared between a single, multi-function push button and the HMI. Some functionality is shared between the two interfaces. However, the external push button would be the primary control to activate the system and shut it down when needed.

#### **Start-Stop Button**

The Start-Stop button is located on the access panel built into the side of the MT180 and sits alongside a USB port. A single press of the button will start the unit, the startup process taking approximately 1 minute.

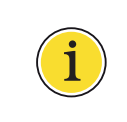

The USB Port is intended for data and control-related access to the MT180, and it is not intended for use as a power supply source for charging mobile devices. Misuse of the port may result in the battery being drained or other electrical complications and should only be used as intended.

#### **HMI CONTROL PANEL**

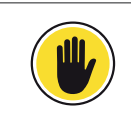

**Caution:** The Unit's software and configuration should only be accessed and altered by certified Operators. Altering settings may result in the unit not functioning as required, which may result in damage to the unit and or the loss of product.

The HMI has a large LCD which interfaces with the PLC and reports on and assists in managing the refrigeration unit. The HMI allows the user to access the main screen and companion screens which display the notifications, input, and output resources, and so on.

All Operator screens can be accessed by using **NEXT** and scrolling through the different screens. When a screen contains too much information to fit on a single page the **up**  $\uparrow$  and **down**  $\downarrow$  buttons are used to browse through the different pages on a screen. At any time, the **EXIT** (T8) may be used to Exit back the Home/Default screen

The buttons are addressed as T1 through to T8. You can access a certain screen using a single button or a combination of buttons may be needed to access certain screens or functions.

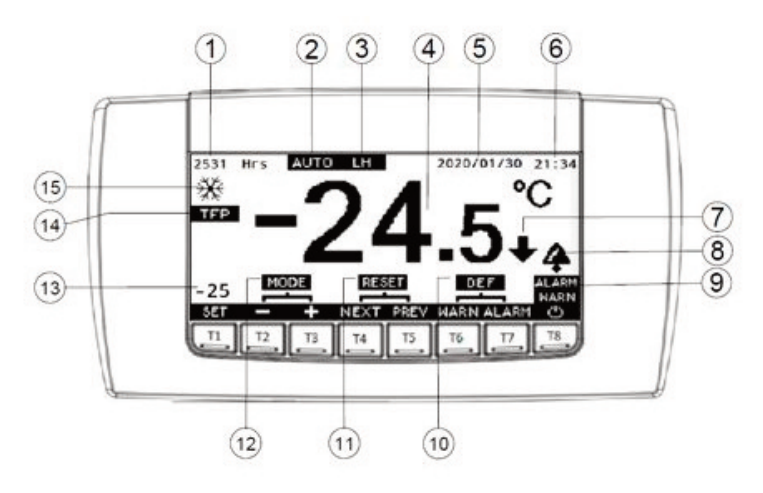

| Item | NAME          | Description                                                                                                    |
|------|---------------|----------------------------------------------------------------------------------------------------|
| 1    | Running Hours | The diesel engine running hours are displayed here. This can be used<br>as a reference for when the unit will be due for its next service. |

| Item | NAME                     | Description                                                                                                    |
|------|--------------------------|----------------------------------------------------------------------------------------------------|
|      |                          | Primary Mode                                                                                                    |
| 2    | МАХ                      | This mode runs all fans at maximum speed, all the time. It is only to<br>be used for trouble-shooting purposes as it provides maximum<br>cooling capacity, even when the set point has been reached. Using<br>this mode during day-to-day operation will result in poor fuel<br>economy, and poor temperature regulation.                                                        |
|      | AUTO                     | This mode should be used during day-to-day operation. It provides<br>the same pull-down performance as <b>MAX</b> mode but reduces<br>condenser fan speed at regulation. This mode provides the best<br>cooling performance, temperature regulation, and fuel economy.                                                                                                    |
|      | SLNT                     | Silent mode should be used in areas where noise pollution regulation<br>exists, or quiet running is required. It slows the condenser fan down<br>as much as possible and limits the engine maximum speed to limit<br>noise. It should not be used as a pull-down mode. It provides good<br>temperature regulation and low noise at the expense of increased<br>fuel consumption. |
|      |                          | Secondary Mode                                                                                                    |
| 3    | LH                       | The secondary mode ( LH /Long Haul) switches the engine off when the unit reaches set-point. The unit will restart automatically when the box temperature drifts 2.0°C (Adjustable by service dealer) from the set-point.<br>Long Haul can be activated or de-activated on the MODE screen.                                                                                      |
| 4    | Box Temperature<br>(RAT) | The current box temperature is reported by the return air temperature probe.                                                                                                    |
| 5    | Date                     | The current date.                                                                                                    |
| 6    | Time                     | The current time.                                                                                                    |

| Item | NAME                                                                                                    | Description                                                                                                    |  |
|------|----------------------------------------------------------------------------------------------------|----------------------------------------------------------------------------------------------------|--|
| 7    | Temperature<br>Trend Indication                                                                                                    | This indicator is driven by the actual change in the regulating temperature (RAT). It is independent of the unit mode.<br>When $\checkmark$ is displayed the RAT is decreasing.<br>When $\rightarrow$ is displayed the RAT is remaining constant within a dead-<br>band equal to the hysteresis.<br>When $\uparrow$ is displayed the RAT is increasing.<br>The unit can generate several warnings relating to the unit operation<br>in relation to the temperature trend indication.                                                                                                    |  |
| 8    | Alarm Bell<br>Indicator                                                                                                    | The ringing bell animation is displayed when either critical Alarms or Warnings are present.                                                                                                    |  |
| 9    | <b>ALARM</b> and/or <b>WARN</b> is displayed along with the Alarm Be<br>Indicator to draw the operator's attention to critical Alarms and,<br>Warnings that are present in the system. |                                                                                                    |  |
| 10   | Manual Defrost<br>DEF                                                                                                    | The <b>DEF</b> combination buttons T6 & T7 triggers a manual defrost.<br>DEF is then displayed on screen instead of the box return air<br>temperature, until such time as the defrost termination parameters<br>are met. There after the display returns to box return air temperature<br>regulation.                                                                                                    |  |
| 11   | RESET                                                                                                    | The <b>RESET</b> combination buttons T4 & T5 resets the unit *                                                                                                    |  |
| 12   | MODE                                                                                                    | The <b>RESET</b> combination buttons T2 & T3 accesses the Mode screen.                                                                                                    |  |
| 13   | Set-Point                                                                                                    | This is the current target temperature for the box return at temperature (4). The unit will cool or heat until the box return at temperature (4) is equal to this Set-Point temperature.                                                                                                    |  |
| 14   | Secondary Mode                                                                                                    | The secondary mode ( <b>TFP</b> /Top Freeze Protection) behaves in accordance with PPECB specified regulations for the transport of perishable goods (i.e., Fresh produce) and prevents the box discharge air temperature from dropping below 0°C. Every time the Set-Point is changed, and the value is above the <b>TFP</b> set-point, <b>TFP</b> will be enabled automatically. If <b>TFP</b> is not required, it can be disabled on the <b>MODE</b> screen (9). <b>TFP</b> will remain disabled even if the unit is switched off completely but will automatically re-enable if the Set-Point is changed and the Set-Point (10) is above the set-point. The set-point can be changed by a service dealer. |  |

| Item | NAME                                 | Description                                                                                                    |
|------|--------------------------------------|----------------------------------------------------------------------------------------------------|
| 14   | Secondary Mode<br>cont<br><b>TFP</b> | It should be further noted that <b>TFP</b> takes precedence over the Set-Point (10). It is possible to have a 0°C Set-Point (10), and a <b>TFP</b> set-point of 0°C. In this case the DAT will regulate at 0°C, and the RAT will simply go down to the lowest temperature the box insulation and ambient conditions will allow. Typically, around +3°C to +5°C. |
| 15   | ASKA<br>FILF                         | This animation is displayed while the unit is in Cooling mode. The RAT (4) is higher than the Set-Point (10). This is typically referred to as the Pull-Down.                                                                                                    |
|      |                                      | This animation is displayed while the unit is in Regulation mode.<br>The RAT (4) is equal to the Set-Point (10) and the unit is maintaining<br>temperature. In this mode the engine speed is typically at the<br>lowest possible speed, and capacity control is active.                                                                                         |
|      | ACC COL                              | This animation is displayed while the unit is in Defrost mode. The display of the RAT is replaced by DEF. The evaporator fans are switched off during this time and the evaporator coil is heated to clear ice from the coil. This mode self-terminates when all ice has been cleared from the coil.                                                            |
|      |                                      | This animation is displayed while the unit is in Heating mode. The RAT (4) is lower than the Set-Point (10).                                                                                                    |
| T1   | SET                                  | Press once to edit the Set-Point (10). The Set-Point (10) will flash.<br>Press again to confirm the Set-Point (10).                                                                                                    |
| T2   | -                                    | Decreases the Set-Point Temperature.**                                                                                                    |
| T3   | +                                    | Increases the Set-Point Temperature.**                                                                                                    |
| T4   | NEXT                                 | Jump to the Next screen.                                                                                                    |
| T5   | PREV                                 | Jump to the Previous screen.                                                                                                    |
| T6   | WARN                                 | Jump directly to the Warnings screen.                                                                                                    |

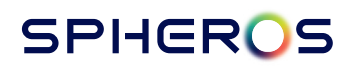

| Item                                                                                                    | NAME  | Description                                                                                                    |  |
|----------------------------------------------------------------------------------------------------|-------|----------------------------------------------------------------------------------------------------|--|
| 17                                                                                                    | ALARM | Jump directly to the Alarms screen.                                                                                                    |  |
| T8                                                                                                    | Ċ     | Pressing the power button will switch the entire system off,<br>both the Engine and HMI. To only switch the engine-off use the<br>Stop/Start button mounted below the HMI. |  |
| T2 + T3                                                                                                    | MODE  | Jumps to the page (12)                                                                                                    |  |
| T4 + T5                                                                                                    | RESET | Resets the unit after an Alarm (11)                                                                                                    |  |
| T6 + T7                                                                                                    | DEF   | Initiates a manual Defrost (10)                                                                                                    |  |
| * Only available when the engine has stopped due to an Alarm.<br>** Only available if <b>SET</b> has been pressed once, and the set point is flashing |       |                                                                                                    |  |

#### STARTUP AND SHUT DOWN PROCEDURES

#### **Pre-Trip Inspection**

The following Pre-Trip Inspection should be completed before starting the unit and loading the trailer. While the Pre-Trip Inspection is not a substitute for regularly scheduled maintenance inspections, it is an important part of the preventive maintenance program designed to head-off operating problems and breakdowns before they happen.

#### **Fuels And Oils**

- FUEL: The fuel level must be sufficient to ensure engine operation to the next fuel station.
- ENGINE OIL: The engine oil level should be at the FULL mark as indicated on the oil level indicator dipstick NOT turned (threaded) into oil pan.
- OIL LEAKS: Check for any oil leaks around the engine and compressor.
- COMPRESSOR OIL: Compressor oil must be visible in compressor oil level sight glass. A loss of oil indicates a refrigeration system leak.

#### **Electrical**

- BATTERY: The terminals must be clean and tight. Checks for any evidence of corrosion around the battery tray as this can indicate a cracked or over-filled battery. It could also indicate an overcharging issue on the unit.
- ELECTRICAL: The electrical connections should be securely fastened. The wires and terminals should be free of corrosion, cracks, or moisture.

#### Mechanical

- BELTS: The 2 drive belts (PMG and Water Pump) must be in good condition and adjusted to the proper tensions.
- STRUCTURAL. Visually inspect the unit for leaks, loose, cracked, or broken parts and other damage. The condenser and evaporator coils should be clean and free of debris. Check the defrost drain hoses and fittings to make sure they are open. Make sure all the doors are latched securely.

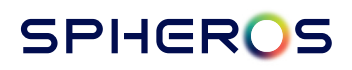

#### LOADING PROCEDURE

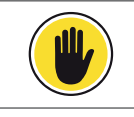

**Caution:** Ensure to follow the procedures detailed below to ensure a safe cargo loading event.

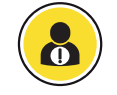

**Mandatory:** Ensure to adhere to all safety procedure during the loading procedure to avoid personal injury and damage to the cargo.

1. Ensure the unit is OFF before opening the doors. This will minimize frost accumulation on the evaporator coil and heat accumulation in the trailer.

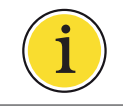

Unit may be running when loading the trailer from a warehouse with door seals.

- 2. Visually inspect and record the temperature while loading. Check for any off-temperature product.
- 3. When loading the cargo, ensure that there is adequate space for air circulation around the load. This includes space between the cargo and the walls.

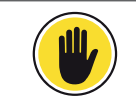

**Caution:** DO NOT block the evaporator inlet or outlet.

Caution: DO NOT block the evaporator inlet or outlet.

4. The cargo must be pre-cooled before loading. MT180 transport refrigeration units are designed to maintain loads at the temperature at which they were loaded.

#### MT180

#### **STARTUP PROCEDURE**

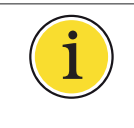

The unit uses a single button for multiple purposes, so multiple presses will invoke contradictory actions. Please ensure to **PRESS** and **WAIT** for a response from the until before pressing again. During the Start Up procedure and the Self-Test Procedure an hourglass is displayed.

- 1. Press the Start/Stop button.
- 2. Wait a moment as the button illuminates, the HMI screen illuminates.
- 3. The hourglass appears on the HMI screen for approximately 1 minute.

NOTE: If the button is illuminated in green this indicates that the unit is booting up

- 4. The hourglass will be replaced by the Default Screen
- 5. Caution Screens: 2 Caution screens will display
  - a. The first is a Pre-Startup check, which includes a hardware check and verifies that the glow / air heating circuit is functioning
- b . The second which displays the Caution screen for approximately 14 seconds is the engine startup. The intake air heater is initiated then the engine is started
- 6. The powerplant will start and run, with the Default Display screen reporting on the unit's status.

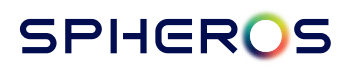

#### CHANGING THE SET-POINT AND MODES

#### **Changing the Set-Point**

To change the Set-Point, do the following:

- 1. Press the **SET** (T1) button once. Check that the Set-Point is flashing.
- 2. Change the Set-Point up or down using the + (T3) or (T2) buttons.
- 3. Confirm the Set-Point change by pressing **SET** (T1) again. Check that the Set-Point is no longer flashing.

#### Changing the operating Modes

To change the Primary or Secondary Mode, do the following:

- 1. Press the MODE (T2 & T3) buttons simultaneously.
- 2. HMI jumps to the Modes screen.
- 3. Change the Primary mode by pressing AUTO (T1) (Recommended), MAX (T2) or SLNT (T3).
- 4. Select the Secondary modes by pressing LH (T7) and/or TFP (T6).
- 5. Press **EXIT** (T8) to return to the Default screen.

#### SHUTDOWN PROCEDURE

There are two options:

- 1. Suspend cooling (Includes a time delay of 30 minutes until HMI and Control auto shut down). If the unit is fitted with an optional door sensor the delay time is extended to 90 minutes.
- 2. Complete Shutdown. A complete shut will switch off the engine, as well as the HMI and Control.

#### **Temporarily Suspend Cooling**

To stop the engine, do the following:

- 1. Locate the Start/Stop button located beneath the HMI, which should be illuminated in green.
- 2. Press the button once, and this will shut off the engine, suspending cooling. The engine will not restart unless the Start/Stop button is pressed again.

**NOTE:** The HMI will remain powered on. This will allow the unit to be restarted without having to go through the 1-minute start-up procedure.

To restart the engine, do the following:

- 1. Press the Start/Stop button once and the engine will restart
- 2. If the unit is not restarted, the unit will shut itself down after 30 minutes. If operation was suspended by the optional door sensor, the auto shut down time is extended to 90 minutes.

#### **Complete Unit Shutdown**

To shut the unit down completely, do the following:

- 1. Locate T8, on the right-hand side of the HMI
- 2. Press and hold T8 for at least 3 seconds
  - a. The engine will shut down.
  - b. 3 seconds later the HMI will switch off completely.

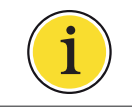

This procedure will also work if the unit is in Suspend mode, and the engine is already off.

#### SHUTDOWN PROCEDURE

#### Complete Unit Shutdown – Using the Start/stop button

To shut down the unit, do the following:

- 1 Hold the Start/Stop button down for 5 seconds.
- 2. The engine will switch off.
- 3. After the Start/Stop button is released and the engine has come to a complete stop, the HMI will switch off after 3 seconds.

#### **Failed Start**

If engine fails to run successfully for 2 minutes after start-up, the control will attempt to restart the engine. This process will be repeated 3 times, after which the unit will enter Priming Mode for 5 minutes. During Priming Mode, the electric fuel pump will run. This will be followed by another 3 start attempts, and another 5-minute priming mode. After the second 5-minute priming, the engine will attempt to start another 3 times. If the engine failed to start after the 9th start attempt an Alarm will be generated, which can be viewed by pressing the **ALARM** button. In the case of such a failed engine start the message will read 3411 Engine Failed to Start. Press the **EXIT** button to return to the Default screen. To clear the alarm and reset the unit, do the following:

Firstly, confirm that the unit is in error, and the **ALARM** icon showing on the Default screen. 1.

- 2. Pressing buttons T4 and T5 simultaneously will **RESET** the unit. Alternatively the Start/Stop button can be pressed briefly.
- 3. The Alarm will clear, and the unit will attempt to restart again using the same process.

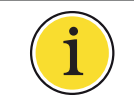

Clearing the alarm does not resolve the issue causing the engine not to start.

#### MT180

#### **MODES OF OPERATION**

The primary modes dictate maximum engine speed, the condensing temperature and temperature control accuracy. Auto mode is always recommended as it provides the best performance, fuel economy and temperature regulation accuracy.

The secondary modes can either be used individually, or all at the same time, or none of them, with any of the primary modes. Typical mode combinations are:

| AUTO |  |
|------|--|
|      |  |
|      |  |

The engine will run continuously, with no limitation or regulation on DAT. Temperature control will be on RAT only.

AUTO LH

Unit will run in Auto mode, but the engine will switch off and on automatically once the Set-Point has been reached. There is no limitation or regulation on DAT. Temperature control will be on RAT only.

AUTO LH TFP

Unit will run in Auto mode, but the engine will switch off and on automatically once the Set-Point has been reached. The DAT will be regulated and not allowed to cool below 0°C, or the Top Freeze Protection set-point (if it has been changed by a service dealer).

#### How to enter the Mode menu

To enter the Mode menu, do the following:

- 1. Locate the two Buttons T2 & T3
- a. These are the buttons with the symbols + & , and
- b. The MODE label is displayed above them.
- 2. Press T2 & T3 simultaneously to enter the modes screen.
- To change the mode, press the buttons along the base of the screen, which will change the mode
- 4. The mode change is applied immediately and does not require confirmation.
- 5. Press **EXIT** to return to the Default screen.

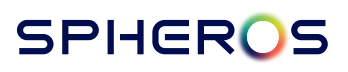

#### **MODE OPTIONS**

Once you have entered the Mode menu, the mode options labels will be suspended on the screen above the T buttons.

| Button | Label | Long Name                | Description                                                                                                    |
|--------|-------|--------------------------|----------------------------------------------------------------------------------------------------|
| T1     | AUTO  | Automatic                | Manages the engine speed, condenser fan speed and<br>evaporator fan speed automatically. This is the<br>recommended Primary mode.                                                                                             |
| T2     | MAX   | Maximum                  | Maximum cooling. Poor temperature regulation, poor fuel consumption. This is a Primary mode.                                                                                                    |
| T3     | SLNT  | Silent                   | Silent operation. This is a Primary mode.                                                                                                    |
| T6     | TFP   | Top Freeze<br>Protection | Secondary mode. Can be used with any Primary and Secondary mode combination. Enables protection for perishable cargo.                                                                                                    |
| T7     | LH    | Long Haul                | Secondary mode. Can be used with any Primary and<br>Secondary mode combination. Enabled for long-<br>distance transport. The engine will shut down and<br>restart automatically based on cooling and heating<br>requirements. |
| Т8     | EXIT  | Exit                     | Returns to the Default screen.                                                                                                    |

#### Long Haul Mode

Long Haul Mode is activated by the operator once the trailer has been closed and secured for travel. The engine, once running, will run until the set point temperature is reached. When at temperature, the engine switches off, and the temperature is monitored continuously. If it reaches 2°C above or below the setpoint, the engine will restart.

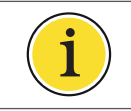

When the engine restarts, it will run for a minimum of 10 minutes per restart, and this is to recharge/maintain the unit's battery level. The 2°C Long Haul hysteresis can be changed by a service dealer.

Long Haul Mode results in significant fuel savings. Upwards of a 50% saving can be achieved on fuel consumption depending on the setpoint, load temperature, ambient conditions, and box insulation quality.

#### **MODE OPTIONS**

#### Automatic Mode

In Automatic Mode, the condenser and radiator fans do not run at full speed continuously unlike in Maximum mode. During the initial pull-down or cooling phase to reach the setpoint temperature, the fans run at full speed as this produces maximum cooling regardless of ambient conditions. Once the setpoint has been reached, the condenser fans will slow down along with the engine speed. This provides additional power for the evaporator fans to maintain optimal air circulation.

#### Maximum

In Maximum Mode, the unit will run all the fans at maximum speed continuously. This mode is not intended for daily use and is highly inefficient resulting in excessive fuel consumption.

#### Silent

Silent mode is intended for use at night or in noise sensitive areas. To reduce the level of noise produced by the unit, the engine speed is reduced from the maximum of 2200rpm to 1800rpm. Additionally, the speeds of the condenser and radiator fans are reduced to reduce the amount of noise produced.

#### Defrost

A manual Defrost can be triggered from the default screen. A defrost is initiated when needed and requires the unit to be running before the control unit will accept the input.

#### **TFP - Top Freeze Protection**

TFP as a system feature is designed to protect perishable cargo for example fresh fruits and - vegetables. Perishable items are susceptible to damage if the air exiting the unit is below freezing. If TFP is enabled, and the operator reduces the set point below zero, TFP then disables automatically, and the operator is not able to force TFP back on in the mode screen because the set point is below zero (Or below the TFP setpoint if it was changed by a service dealer).

TFP is activated automatically if the temperature set point is increased above 0°C (the TFP setpoint), and the feature is seen in the Mode screen as activated. If TFP is manually deactivated, it will reactivate if the set point is changed again and the conditions above are met. TFP will govern the system operation regardless of the primary mode selected.

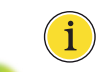

TFP can be disabled by the operator.

#### **MODE OPTIONS**

#### **Priming Mode**

Priming Mode is part of the startup procedure that comes into effect when there is a failed attempt to start the unit, or the engine stops unexpectedly in the first 2 minutes after start-up. The failed start is owing to lack of fuel, air in the fuel line, a blocked fuel filter, a blown fuse or any relevant condition preventing a successful start.

When the unit attempts the first-time start and the start fails, it will attempt two further starts for a total of three before the unit goes into priming mode for 5 minutes. The unit will try again a further three times before priming mode is attempted a second time, again for 5 minutes. Finally, three more attempts are made to start the unit and then the unit will not attempt any further engine starts.

This means that 9 attempts are made with two priming events to attempt to start the unit. If after these attempts, the unit fails to start then operator intervention is needed to resolve the issue.

On the default screen, the Alarm or Warning indicator is shown, notifying the user that a fault has been detected.

#### MT180

#### **POST TRIP INSPECTION**

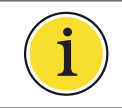

The following post-trip inspection should be completed by an experienced technical resource.

- 1. Cleaning the unit
- a. Clean the exterior of the unit
- b. Visually inspect for any debris i.e., packaging, plant material or other items that may have been left behind
- 2. Check for Leaks
  - a. Visually inspect for any leaks
- 3. Check for loose or missing hardware.
  - a. Ensure that none of the unit's assembly, panels or components have come loose or dislodged
- 4. Visually inspect for any physical damage to the unit

### PAGE AND SCREEN SEQUENCE AND LAYOUT

The HMI enables some access to maintenance level screens on a read only basis.

| Name              | Button Access  | Pages<br>per<br>Screen | Description                                                                                                    |
|-------------------|----------------|------------------------|----------------------------------------------------------------------------------------------------|
| Default<br>Screen | Default Screen | 1                      | Displays at startup and can be returned to with <b>EXIT</b> (T8) from any other screen.                                                                                                    |
| Modes<br>Screen   | PREV / NEXT    | 1                      | Unit Primary and Secondary operating modes are set<br>here. Also displays average fuel consumption and if in<br>pull down the time remaining to reach the set point. If<br>the unit is in Defrost it will display the time remaining in<br>Defrost.                                                                                                    |
| Service<br>(Read) | PREV / NEXT    | 3                      | Displays run hours remaining till next services, and what<br>type of service will be needed.<br>Also displays various statistics used for planning and<br>preventative maintenance.<br>The total number times the starter motor has engaged.<br>This is used to calculate starter motor life, so that<br>planning can be made for a pre-emptive replacement of<br>the starter motor before failure.<br>The total runtime of the starter motor. This is used to<br>calculate starter motor life, so that planning can be made<br>for a pre-emptive replacement of the starter motor before<br>failure.<br>The total number of revolutions that the engine has done.<br>This is used to calculate time to an engine rebuild.<br>Average crank time. This is the long term average starter<br>motor crank time that the engine requires to start.<br>A trend in the last crank times triggers a pre-emptive<br>warning if the unit is consistently taking longer than the<br>average crank time to start. This allows for pre-emptive<br>trouble shooting of the fuel system, air system, and any<br>other causes of hard starting. |
| Date<br>Time      | PREV / NEXT    | 1                      | Allows the date and time to be set. This is used in log<br>files, and is also the date and time displayed on the<br>Default screen.<br>The HMI language can also be changed here to provide<br>better operator experience in supported languages.                                                                                                    |

| Name                | Button Access  | Pages<br>per<br>Screen | Description                                                                                                    |
|---------------------|----------------|------------------------|----------------------------------------------------------------------------------------------------|
| Logger<br>Screen    | Default Screen | 1                      | Displays instructions for data log downloading via USB.                                                                                                    |
| Warning<br>Screen   | PREV / NEXT    | 4                      | Displays Warning conditions that require attention,<br>servicing or repairs, but do not interrupt operation.<br>Though decreased performance and poor fuel<br>consumption may result from these warnings being<br>present. |
| Alarms<br>Screen    | PREV / NEXT    | 4                      | Displays Alarm conditions owing to system faults that interrupt operation.                                                                                                    |
| Technical<br>Screen | PREV / NEXT    | 5                      | Displays Alarm conditions owing to system faults that interrupt operation.                                                                                                    |
| Inputs<br>Screen    | PREV / NEXT    | 4                      | Displays a full list of technical values for diagnostic or review purposes.                                                                                                    |
| Output<br>Screen    | PREV / NEXT    | 3                      | Displays raw output values for diagnostic purposes.                                                                                                    |

### T5/ NEXT (Technical Screen)

| Item         | Name                                | Description                                                                                                    |
|--------------|-------------------------------------|----------------------------------------------------------------------------------------------------|
| Amb Temp     | Ambient Temperature                 | Temperature recorded in °C of the ambient air that enters the condenser coil                                                       |
| Set Temp     | Set Point Temperature               | Set Point Temperature that the unit will achieve for the air return temperature inside the box (Box Temp) in °C                    |
| Box Temp     | Box Temperature (RAT)               | Temperature recorded in $^{\circ}\mathrm{C}$ of the return air that enters the evaporator coil                                     |
| AOff Temp    | Discharge Air<br>Temperature (DAT)  | Temperature recorded in °C of the discharge air that exits the evaporator fans                                                     |
| Coil Temp    | Evaporator Coil<br>Temperature      | Temperature recorded in °C of the evaporator core                                                                                  |
| CmpD<br>Temp | Compressor Discharge<br>Temperature | Temperature recorded in °C of the refrigerant that exits the compressor                                                            |
| HPT Temp     | Condensing Temperature              | Pressure in the discharge piping of the compressor converted to temperature °C                                                     |
| LiqL Temp    | Liquid Line Temperature             | Temperature recorded in °C of the liquid refrigerant that exits the liquid receiver                                                |
| SucL Temp    | Suction Line Temperature            | Temperature recorded in °C of the refrigerant that exits the evaporator                                                            |
| LPT Temp     | Evaporation Temperature             | Pressure in the return piping to the compressor converted to temperature °C                                                        |
| Eng Temp     | Engine Coolant<br>Temperature       | Temperature recorded in °C of the engine coolant                                                                                   |
| SuperHeat    | Evaporator SuperHeat                | Difference in temperature calculated in °C between the evaporation temperature (LPT Temp) and suction line temperature (SucL Temp) |
| Sub Cool     | Condenser Sub Cooling               | Difference in temperature calculated in °C between the condensing temperature (HPT Temp) and liquid line temperature (LiqL Temp)   |
| HP (BarG)    | Condensing Pressure in<br>Bar Gauge | Pressure recorded in Bar (Gauge) in the discharge piping of the compressor                                                         |

| Item         | Name                                                                                                    | Description                                                                                                    |
|--------------|----------------------------------------------------------------------------------------------------|----------------------------------------------------------------------------------------------------|
| LP (BarG)    | Evaporation Pressure in Bar<br>Gauge                                                                                                    | Pressure recorded in Bar (Gauge) in the return piping to the compressor                                                                                                    |
| Coil Temp    | Evaporator Coil Temperature                                                                                                    | Temperature recorded in °C of the evaporator core                                                                                                    |
| CmpD<br>Temp | Compressor Discharge<br>Temperature                                                                                                    | Temperature recorded in °C of the refrigerant that exits the compressor                                                                                                    |
| EEV Steps    | Amount of EEV steps open                                                                                                    | Amount of EEV steps open                                                                                                    |
| Air kW       | Air temperature change power.                                                                                                    | Capacity (W) as calculated from the air flow<br>volume, RAT (Box Temp) and discharge air<br>temperature (AOff Temp)                                                                     |
| Ref kW       | Refrigeration Capacity as<br>calculated from the compressor<br>manufacturer data, and the<br>current running conditions of<br>the compressor | Capacity as calculated from condensing<br>temperature (HPT Temp), evaporation temperature<br>(LPT Temp), superheat (SuperHeat), and compressor<br>speed (Eng Speed)                     |
| Compr KW     | Compressor Input power as<br>calculated from the compressor<br>manufacturer data, and the<br>current running conditions of<br>the compressor | Compressor power consumption as calculated from<br>condensing temperature (HPT Temp), evaporation<br>temperature (LPT Temp), superheat (SuperHeat),<br>and compressor speed (Eng Speed) |
| Total Kw     | Sum of compressor power<br>consumption and fan power<br>consumption                                                                          | Sum of compressor power consumption and fan power consumption                                                                                                    |
| СОР          | Total Coefficient of Performance<br>calculated as the coefficient of<br>Ref kW and Total kW                                                  | Total Coefficient of Performance calculated as the coefficient of Ref kW and Total kW                                                                                                   |
| HP Ctrl      | HP Control. Condensing pressure control.                                                                                                    | The amount (0-10000, 0-100.00%) that the EEV is closed from its optimal superheat opening to keep the HP inside the compressor operational envelope. 0 means no control                 |
| LP Ctrl      | LP Control. Evaporating pressure<br>Control.                                                                                                 | The amount (0-10000, 0-100.00%) that the EEV is closed from its optimal superheat opening to keep the LP inside the compressor operational envelope. 0 means no control                 |

| Item        | Name                                         | Description                                                                                                    |
|-------------|----------------------------------------------|----------------------------------------------------------------------------------------------------|
| Temp Ctrl   | Temperature Control. RAT<br>Control.         | The amount (0-10000, 0-100.00%) that the EEV is closed from its optimal superheat opening to keep temperature at set point. 0 means full cooling.                                                                                                    |
| L/hr AVG    | Litres per hour (Average).                   | Engine fuel consumption average for the current trip.                                                                                                    |
| L/hr        | Litres per hour.                             | Instant current fuel consumption.                                                                                                    |
| CondF Spd   | Condenser fan speed.                         | Condenser fan speed (0-10000, 0-100.00%)                                                                                                    |
| EvapF Spd   | Evaporator fan speed.                        | Evaporator fan speed (0-10000, 0-100.00%)                                                                                                    |
| LP Ctrl     | LP Control. Evaporating pressure<br>Control. | Decreasing the Evaporator fan speed to assist with lowering high LP.                                                                                                    |
| CapCon1     | Capacity Control 1.                          | Duty cycle of capacity control head 1. (0-10000, 0-100.00%)                                                                                                    |
| CapCon2     | Capacity Control 2.                          | Duty cycle of capacity control head 2. (0-10000, 0-100.00%)                                                                                                    |
| Litres Used | Litres Used.                                 | Litres of diesel fuel used so far in the current trip.                                                                                                    |
| Eng Speed   | Engine Speed rpm.                            | Engine speed in revolutions per minute.                                                                                                    |
| 12V DC      | Current voltage in the 12V DC circuit.       | Current voltage in the 12V circuit. 13.7-14.0V while<br>the unit is running. 16.0 and above will trigger an<br>alarm and shut the unit down.                                                                                                    |
| 24V DC      | Current voltage in the 24V DC fan circuit.   | Current voltage in the 24V fan circuit, only displayed while the unit is running. Should be between 20.0V-32.0V.                                                                                                    |
| Eng Temp    | Engine Temperature.                          | Current engine coolant temp (°C).                                                                                                    |
| Oil Press   | Oil Pressure switch state.                   | Oil Pressure switch state (Good/Bad). The oil pressure must be "Bad" in order for the unit to start, else the control will assume the unit is already running if the oil pressure is "Good". An alarm will trigger if the oil pressure is "Bad" while the engine is running, and the unit will shut down. |

| Item                       | Name                                     | Description                                                                                                    |
|----------------------------|------------------------------------------|----------------------------------------------------------------------------------------------------|
| Coolant T                  | Coolant Temperature switch state.        | Status indication for coolant (Good/Bad). Must always<br>be "Good". An alarm will trigger, and the unit will shut<br>down if the state is "Bad" at any time.                                                                                                    |
| Spd Ctrl                   | Speed Control (Engine).                  | Current output to the engine speed controller (0-10000,<br>0-100.00%)<br>Spd Ctrl = Base engine speed + Set Spd – MaxV Spd –<br>MaxHP Spd – MaxE Spd – MaxC Spd.                                                                                                    |
| Set Spd                    | Set Point Speed.                         | Speed increase (0-10000, 0-100.00%) resulting from the difference between the current RAT and the set point.                                                                                                    |
| MaxV Spd                   | Maximum Voltage (24V<br>DC) Speed.       | Speed decrease (0-10000, 0-100.00%) resulting from the 24V DC fan circuit exceeding 32.0V.                                                                                                    |
| MaxHP Spd                  | Maximum HP Speed.                        | Speed decrease (0-10000, 0-100.00%) resulting from the HP exceeding the HP regulation set point.                                                                                                    |
| MaxE Spd                   | Maximum Engine<br>Temperature Speed.     | Speed decrease (0-10000, 0-100.00%) resulting from<br>the Engine Coolant Temperature exceeding the<br>recommended temperature.                                                                                                    |
| MaxC Spd                   | Maximum Compressor<br>Temperature Speed. | Speed decrease (0-10000, 0-100.00%) resulting from the Compressor Discharge Temperature exceeding the recommended temperature.                                                                                                    |
| Total Engine<br>Starts     | Total Engine Starts                      | The total amount of times the engine starter motor has engaged to start the engine.                                                                                                    |
| Total Starter<br>Runtime   | Total Starter Runtime                    | The total minutes that the engine starter motor has run.                                                                                                    |
| Average<br>Crank Time      | Average Crank Time                       | The long term average time the engine starter motor is engaged for every engine start event.                                                                                                    |
| Last Crank<br>Time         | Last Crank Time                          | The amount of seconds the starter motor was engaged<br>for the last engine start event. A trend in the last crank<br>times triggers a pre-emptive warning if the unit is<br>consistently taking longer than the average crank time<br>to start. This allows for pre-emptive trouble shooting of<br>the fuel system, air system, and any other causes of<br>hard starting. |
| Total Engine<br>Revs x1000 | Total Engine Revs x1000                  | The engine has made this number of revolutions in total, multiplied by 1000.                                                                                                    |

#### PAGE AND SCREEN SEQUENCE AND LAYOUT

#### Data Logger

The Data Logger feature captures data to a standard USB Key, which must be below 16GB in capacity. The USB Key is inserted into the PLC, and then logs are written to the key in text format, which is compatible with most desktop PCs.

To insert the USB Key, do the following

- 1. Scroll to the Datalogger screen, and if no key is currently inserted the user will be prompted to insert one.
- 2. Insert the Key (<16GB), and the unit will automatically begin copying files
  - a. The PLC will first detect the USB key with the message USB Mounted
  - b. Copying is indicated by the message COPYING . . . and the name of the files
- 3. Once complete, the Control Unit will indicate that the key can be removed
  - a. The unit will display the message COPY COMPLETE, REMOVE USB STICK
  - b. Remove the USB Stick from the PLC
- 4. Once removed the screen will display the message No USB Key Inserted
- 5. Pres. **EXIT** (T8) to return to the Default Screen

#### MT180

#### **FAULT STATES**

The unit can generate 2 different types of Faults. Either Alarms, or Warnings.

Alarms are critical faults that will lead to damage to the unit if the unit carries on running. The engine is automatically shut down if an alarm occurs. Once the unit has stopped, the system can be reset by pressing buttons T4 and T5 together. Alternatively, the Stop / Start / Reset button can be pressed once momentarily.

Warnings are non-critical faults that indicate problems with the unit, but there is no danger to the unit. The unit will continue operating. Some warnings result in the unit running in safe mode with reduced capacity, while other warnings allow the unit to continue operation at full capacity.

The unit should be inspected by a dealer as soon as possible since the warnings can be an indication of an impending alarm, which will shut down the unit.

Resetting the unit will clear the Warning or Alarm, but it does not resolve the error causing it. If the error persists, then the unit may require maintenance.

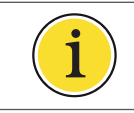

Resetting the unit will clear the Warning or Alarm, but it does not resolve the error causing it. If the error persists, then the unit may require maintenance.

On the default screen, the Alarm or Warning indicator is displayed notifying the user that a fault state has been detected.

### ALARM CODES

| Alarm Code | Alarm Text              | Description                                                                                                    |
|------------|-------------------------|----------------------------------------------------------------------------------------------------|
| 1101       | Regulation Probe Fault  | Connection to both RAT and DAT probes has been lost.<br>Temperature control is impossible.                                                                                     |
| 1141       | Suction Probe Fault     | Connection to Suction line probe has been lost. EEV opening calculation is impossible.                                                                                         |
| 2111       | HP Sensor Fault         | Values returned by HP transducer are impossible for current running conditions.                                                                                                |
| 2121*      | HP High                 | HP transducer values indicate the system is operating at a pressure above the compressor maximum pressure                                                                      |
| 2211       | LP Sensor Fault         | Values returned by LP transducer are impossible for current running conditions.                                                                                                |
| 2221*      | LP Low                  | LP transducer values indicate the system is operating at<br>a pressure below the compressor minimum pressure                                                                   |
| 3011       | Oil Pressure Low        | Engine oil pressure is too low to allow for engine operation.                                                                                                    |
| 3111       | Engine Coolant Overheat | Engine coolant temperature is too high to allow for engine operation.                                                                                                    |
| 3211       | Engine Speed Fault      | Engine speed is outside design specifications posing a danger to the engine, coupling and compressor.                                                                          |
| 3411       | Engine Failed Start     | Engine has failed to start after 3 attempts. The engine will attempt a total of 9 times with automatic priming events, after which the engine will no longer attempt to start. |
| 5021       | Battery Voltage High    | Voltage applied to battery and control system is too<br>high and risks electrical damage to the control and<br>battery.                                                        |
| 6021       | Compressor Overheat     | Internal compressor temperature switch indicating the compressor is too hot for operation.                                                                                     |
| 10111      | EEV Comms Fault         | Communication with the EEV driver module has been lost.                                                                                                    |
| 10511      | IPX Comms Fault         | Communication with the expander module has been lost.                                                                                                    |

| Warning Code | Warning Text                                 | Description                                                                                                    |
|--------------|----------------------------------------------|----------------------------------------------------------------------------------------------------|
| 11           | Engine Oil Service<br>Due                    | Less than 100 hours remain till the engine oil should be changed, along with the engine oil filter/s                                                                                                    |
| 12           | Engine Air Filter<br>Service Due             | Less than 100 hours remain till the air filter element should be changed                                                                                                    |
| 13           | Engine Coolant<br>Service Due                | Less than 100 hours remain till the engine coolant should<br>be flushed out and changed                                                                                                    |
| 14           | Engine Fuel Injector<br>Service Due          | Less than 100 hours remain till the engine requires a major service including injector pump timing                                                                                                    |
| 21           | Water Pump Belt<br>Replacement Due           | Less than 100 hours remain till the engine water pump belt requires replacement                                                                                                    |
| 22           | PMG Belt<br>Replacement Due                  | Less than 100 hours remain till the PMG belt requires replacement                                                                                                    |
| 31           | Fuel Pump Filter<br>Service Due              | Less than 100 hours remain till the fuel filter (at the fuel pump) should be changed, and fuel pump strainer and bowl cleaned                                                                                   |
| 32           | Engine Fuel Filter<br>Service Due            | Less than 100 hours remain till the fuel filter (at the engine) should be changed                                                                                                    |
| 41           | Compressor Oil<br>Service Due                | Less than 100 hours remain till the compressor oil should be flushed out and changed                                                                                                    |
| 1001         | Setpoint too close to<br>Top-Freeze Setpoint | Setpoint should be more than 3°C above the TFP setpoint.<br>The TFP setpoint takes priority over the RAT setpoint. If this<br>warning is ignored the unit will not reach the RAT setpoint                       |
| 1111         | Box Temp (RAT)<br>Probe Fault                | The RAT probe circuit is faulty. The unit will continue to run<br>on a simulated value based on DAT. The unit must be<br>inspected by an approved service dealer immediately after<br>freight has been unloaded |
| 1131         | Discharge Air Temp<br>(DAT) Probe Fault      | The DAT probe circuit is faulty. The unit will continue to run<br>on a simulated value based on RAT. The unit must be<br>inspected by an approved service dealer immediately after<br>freight has been unloaded |
| 1311         | Compressor Discharge<br>Temp Probe Fault     | The compressor discharge temperature probe circuit is<br>faulty. The unit will continue to run. The unit must be<br>inspected by an approved service dealer immediately after<br>freight has been unloaded      |

| Warning Code | Warning Text                        | Description                                                                                                    |
|--------------|-------------------------------------|----------------------------------------------------------------------------------------------------|
| 1341         | Engine Coolant Temp<br>Probe Fault  | The engine coolant temperature probe circuit is faulty.<br>Engine coolant temperature is still provided by a separate<br>engine coolant switch. The unit will continue to run. The<br>condenser and radiator fans will run at maximum speed<br>only, with no speed reduction available to reduce noise and<br>fuel consumption. The unit must be inspected by an<br>approved service dealer immediately after freight has been<br>unloaded |
| 1711         | Liquid Line Temp<br>Probe Fault     | The liquid line temperature probe circuit is faulty. Automatic<br>refrigerant charge evaluation and automatic leak detection<br>is unavailable. The unit will continue to run. The unit must<br>be inspected by an approved service dealer immediately<br>after freight has been unloaded                                                                                                    |
| 1721         | Evaporator Coil Temp<br>Probe Fault | The evaporator coil temperature probe circuit is faulty. The<br>unit will continue to run. The unit must be inspected by an<br>approved service dealer immediately after freight has been<br>unloaded                                                                                                    |
| 1731         | Ambient Temp Probe<br>Fault         | The ambient temperature probe circuit is faulty. The control<br>will be unable to simulate other sensors should they fail.<br>The unit will continue to run. The unit must be inspected<br>by an approved service dealer immediately after freight has<br>been unloaded                                                                                                    |
| 2511         | HP Switch Indicates<br>High HP      | The HP switch circuit indicates high HP. The unit will continue to run. The unit must be inspected by an approved service dealer immediately after freight has been unloaded                                                                                                    |
| 2611         | LP Switch Indicates<br>Low LP       | The LP switch circuit indicates low LP. The unit will continue<br>to run. The unit must be inspected by an approved service<br>dealer immediately after freight has been unloaded                                                                                                    |
| 3111         | Engine Coolant Temp<br>High         | The engine coolant temperature is higher than expected.<br>Engine speed will be reduced. There is no danger to the<br>engine, and it will continue to run. Inspect coolant level<br>and condition after freight has been unloaded and unit has<br>cooled. If the warning persists the unit must be inspected<br>by an approved service dealer                                                                                              |

| Warning Code | Warning Text                           | Description                                                                                                    |
|--------------|----------------------------------------|----------------------------------------------------------------------------------------------------|
| 3121         | Engine Coolant Level<br>Low            | The engine coolant level switch indicates the coolant<br>reservoir is below its minimum level. The unit will continue<br>to run. Coolant should be added as soon as possible to<br>prevent an alarm condition, which will prevent the unit<br>from running                                                                                                    |
| 3221         | Engine Speed<br>Unstable               | Engine speed is unstable. This could indicate a problem of<br>various components involved with running the engine<br>stably. The unit will continue to run. If the warning persists<br>the unit must be inspected by an approved service dealer<br>to prevent an alarm condition as this warning could<br>indicate preventable issues like fuel issues, filter issues etc. |
| 3231         | Engine Cranked<br>Longer Than Expected | Engine cranked more than 2s longer than the recorded<br>average crank time for this unit. This could indicate fuel<br>delivery or air filter problems with the unit. The unit will<br>continue to run. The unit should be inspected by an<br>approved service dealer at earliest convenience                                                                               |
| 3431         | Fuel Pressure Low                      | The pressure measured in the fuel line is below minimum<br>specification. The unit will continue to run. The unit should<br>be inspected by an approved service dealer at earliest<br>convenience                                                                                                    |
| 4111         | Condenser Fan/s Fault                  | One or more condenser fans are not drawing the appropriate current. One or more of the fans is probably not working.                                                                                                    |
| 4211         | Evaporator Fan/s<br>Fault              | One or more evaporator fans are not drawing the appropriate current. One or more of the fans is probably not working.                                                                                                    |
| 4221         | 2nd Evaporator Fan/s<br>Fault          | One or more 2nd evaporator fans are not drawing the appropriate current. One or more of the fans is probably not working.                                                                                                    |
| 4321         | Hotgas Coil Circuit<br>Fault           | During a self-test the hotgas coil circuit failed to draw current. The circuit is probably not working.                                                                                                    |
| 4341         | Cap Con 1 Circuit Fault                | During a self-test the capacity control 1 coil circuit failed to draw current. The circuit is probably not working.                                                                                                    |

| Warning Code | Warning Text                          | Description                                                                                                    |
|--------------|---------------------------------------|----------------------------------------------------------------------------------------------------|
| 4351         | Cap Con 2 Circuit<br>Fault            | During a self-test the capacity control 2 coil circuit failed to draw current. The circuit is probably not working.                                                           |
| 4411         | Fuel Pump Circuit<br>Fault            | During a self-test the fuel pump circuit failed to draw current. The circuit is probably not working.                                                                         |
| 4421         | Air Heater                            | During a self-test the engine air heater circuit failed to draw current. The circuit is probably not working.                                                                 |
| 5011         | Circuit Fault                         | While the engine is off the battery voltage is below 10.5V                                                                                                    |
| 5031         | Battery Voltage Low                   | While the engine is running the battery voltage is below 12.0V                                                                                                    |
| 5401         | No Pulses During<br>Cranking          | No rotation pulses have been received by the PLC while the PLC commanded the engine to crank.                                                                                 |
| 5501         | 24V Voltage Alarm                     | While the engine is running, the 24V DC circuit dropped to below 16.0V.                                                                                                    |
| 5601         | FSR Fuse Open<br>Circuit              | While the engine is running, the 24V DC circuit read above 32.4V.                                                                                                    |
| 6021         | Compressor Over-<br>Temp Switch Alarm | No fan amps were read on any of the fan banks. This indicates that the Hall Effect transducers are not receiving power. This is usually because the FSR fuse is open circuit. |
| 6121         | Compressor<br>Discharge Temp High     | Internal compressor temperature switch indicating the compressor is too hot for operation.                                                                                    |
| 7101         | Cooling Fault                         | The box temperature (RAT) is not decreasing as expected while the unit is in cooling mode.                                                                                    |
| 7211         | Heating Fault                         | The box temperature (RAT) is not increasing as expected while the unit is in heating mode.                                                                                    |
| 7301         | Temperature<br>Regulation Fault       | The box temperature (RAT) is not stabilizing at the set point value as expected while the unit is in regulating mode.                                                         |
| 7401         | HP Lower Than<br>Expected             | Condensing temperature is below ambient temperature while unit is in cooling mode for more than 5 minutes.                                                                    |
| 7421         | Low Subcooling                        | Measured subcool temperature is below 0.5°C for more than 5 minutes, while the unit is in cooling mode.                                                                       |
| 7431         | High Subcooling                       | Measured subcool temperature is above 12.0°C for more than 5 minutes, while the unit is in cooling mode.                                                                      |
| 7501         | LP Lower Than<br>Expected             | LP was low enough to trigger an emergency defrost.                                                                                                    |

#### **MAINTENANCE SCHEDULE – REQUIRED SERVICE**

The recommended maintenance schedules are designed to give the maximum reliability and operation to your unit, thus ensuring trouble-free usage.

\*Note: The trailer refrigeration unit must be serviced at a maximum interval of 1 year, even if the diesel hours have not been achieved.

| MT18               | 0 Mai | ntena | nce S | chedu | ıle  |      |      |      |      |      |       |       |       |
|--------------------|-------|-------|-------|-------|------|------|------|------|------|------|-------|-------|-------|
| Type of<br>Service | 1ST   | A     | В     | А     | В    | Α    | с    | A    | В    | A    | В     | A     | С     |
| MT180              | 500   | 1000  | 2000  | 3000  | 4000 | 5000 | 6000 | 7000 | 8000 | 9000 | 10000 | 11000 | 12000 |

#### A SERVICE

- Replace Air filter.
- Clean fuel pump filter.
- Replace Primary fuel filter.
- Check and adjust all belts.
- Check Refrigerant level.
- Check defrost operation.

#### **B SERVICE**

- Carry out A service.
- Replace Secondary fuel filter.
- Fit gauges and check pressures
- Check battery terminals and fluid levels.
- Check compressor oil level.
- Replace PMG and Engine water pump belt.
- Check all bolts, screws and unit mounting bolts for tightness. Tighten as required.
- Check Control box wiring and components for tightness.

#### **C** SERVICE

- Carry out A and B service.
- Clean radiator and condenser
- Check and adjust engine valve (injectors) clearance accordingly.

#### WARRANTY

(This version of the above super cedes all previous written and/or implied policies issued by the company). Spheros South Africa (Pty) Ltd and its subsidiaries warrants each new unit for 12 months in respect of defective parts and workmanship effective from date of commissioning or 15 months from date of factory dispatch (whichever is the shorter) and spare parts for a period of 3 months from date of installation or 6 months from date of factory dispatch (whichever is shorter) and spare parts for a defective providing that the unit or spare part is installed by an authorised Spheros south africa distributor or dealer. Spheros south africa's obligations under this warranty are limited to repairing or replacing, at its option, by an authorised Spheros south africa distributor or dealer any part or parts found to be defective during the warranty period.

#### **1. EXCLUSIONS FROM THIS WARRANTY**

- a) Any part or parts of products becoming defective as a result of negligence, accident or other casualty.
- b) Owner's failure to adhere to the Spheros South Africa recommended maintenance procedures to provide normal maintenance such inter alia, tightening of belts, cleaning coils, loss of refrigeration, drier replacement or improper voltage or electrical connections.
- c) Equipment failure due to specification error, guidelines for which are issued by Spheros South Africa from time to time.
- d) Operation in a manner contrary to Spheros SA printed or implied instructions.
- e) Compressor engine mount adapter kits and their installation if not supplied and installed by Spheros South Africa or approved and authorized distributor or dealer.
- f) Refrigerant leaks (other than caused by component failure) which occur in excess of 45 days after date of commissioning the equipment.
- g) Failure of equipment, which has been modified without specific Spheros South Africa approval.
- h) Wearing parts such as belts, filters, driers, fuses, which fail after 90 days from commissioning.
- i) All labour time outside of normal working hours.
- j) All traveling time and accommodation expenses.
- k) Any consequential costs in contract or tort including payment of any damages of whatever nature, whether general or special, which may be sustained by the purchaser in consequence of any defect of whatever nature as may be found to exist in, relation to, the equipment or any portion thereof.

#### WARRANTY

#### 2. CONDITIONS OF WARRANTY

- a) Spheros South Africa neither assumes nor authorizes any person to assume for it, any obligation or warranty other than stated in this warranty.
- b) Spheros South Africa reserves the right to make changes in design or improvements of its products or parts thereof without obligation to make or install such changes or improvements in or upon products covered in this warranty.
- c) Spheros South Africa approved dealers does not warrant the workmanship of the installer, other than Spheros South Africa and will not bear any cost due to faulty or incorrect installation or shipping damage or product loss.
- d) Spheros South Africa will not be liable for loss of time, labour, equipment rental or other expense while products are out of service.

#### First service validates full warranty (50 hr).

This is the sole and only warranty supplied by us and no other condition of warranty will be recognised unless it is an official written document supplied by the said company.

### SERVICE

#### (REFER TO MAINTENANCE SCHEDULE) - SEE PAGE 36

All maintenance should be performed by an authorised Spheros South Africa Dealer (as detailed in this book) and at the stipulated hours or time intervals.

| 1ST SERVICE VALIDATES WARRANTY WITHIN<br>1 MONTH OF INSTALLATION | SERVICE A               |
|------------------------------------------------------------------|-------------------------|
| KM READING                                                       | KM READING              |
| DATE                                                             | DATE                    |
|                                                                  |                         |
|                                                                  |                         |
| DEALERS SIGNATURE/STAMP                                          | DEALERS SIGNATURE/STAMP |
| SERVICE B                                                        | SERVICE A               |
|                                                                  |                         |
| KM READING                                                       | KM READING              |
| DATE                                                             | DATE                    |
|                                                                  |                         |
|                                                                  |                         |
| DEALERS SIGNATURE/STAMP                                          | DEALERS SIGNATURE/STAMP |
| SERVICE B                                                        | SERVICE A               |
|                                                                  |                         |
| KM READING                                                       | KM READING              |
| DATE                                                             | DATE                    |
|                                                                  |                         |
|                                                                  |                         |
| DEALERS SIGNATURE/STAMP                                          | DEALERS SIGNATURE/STAMP |

#### MT180

#### SERVICE

#### (REFER TO MAINTENANCE SCHEDULE) - SEE PAGE 36

| SERVICE C               | SERVICE A               |
|-------------------------|-------------------------|
| KM READING              | KM READING              |
| DATE                    | DATE                    |
|                         |                         |
|                         |                         |
| DEALERS SIGNATURE/STAMP | DEALERS SIGNATURE/STAMP |
| SERVICE B               | SERVICE A               |
| KM RFADING              | KM READING              |
|                         |                         |
| DATE                    | DATE                    |
|                         |                         |
|                         |                         |
| DEALERS SIGNATURE/STAMP | DEALERS SIGNATURE/STAMP |
| SERVICE B               | SERVICE A               |
|                         |                         |
| KM READING              | KM READING              |
| DATE                    | DATE                    |
|                         |                         |
|                         |                         |
| DEALERS SIGNATURE/STAMP | DEALERS SIGNATURE/STAMP |

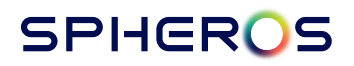

### SERVICE

#### (REFER TO MAINTENANCE SCHEDULE) - SEE PAGE 36

SERVICE C

**KM READING** 

DATE

**DEALERS SIGNATURE/STAMP** 

### **DEALER NETWORK** SPHEROS SA APPROVED SERVICE DEALER NETWORK

| COMPANY                           | AREA                    | CONTACT            |
|-----------------------------------|-------------------------|--------------------|
| Cool Perfection                   | Bloemfontein            | Geoff Stannard     |
| Zero Temp (Updealers)             | Botswana - FrancisTown  | Vaughan Granville  |
| Airtron                           | Botswana - Gaborone     | Jeremy Babbage     |
| Trans Fridge Botswana             | Botswana - Gaborone     | Louisa Barnard     |
| E.R.T.S                           | Cape - George           | Peter Carney       |
| G.R.A                             | Cape - George           | Danie Pio          |
| Cool Tranz                        | Cape Town               | Des Bradford       |
| Cool Tranz                        | Cape Town               | Shane Bradford     |
| Maxicool                          | Cape Town               | lan Gilmour        |
| Cool Perfection                   | Durban                  | Geoff Stannard     |
| Fridgetranz                       | Durban                  | Christo Brown      |
| Transfrig Border E.L.             | East London             | Adrian v.d. Merwe  |
| Spheros                           | Gauteng - Linbro Park   | Kobus van Rensburg |
| Spheros                           | Gauteng - Linbro Park   | Kent Donaldson     |
| RTS                               | Gauteng - Midrand       | Daphne / Bonny     |
| AC & R Refrigeration              | Gauteng - Pretoria      | Peter Griezel      |
| Refsatrans                        | Gauteng - Vaal Triangle | Walther Ravyse     |
| Cool Link Technics Ltd            | Kenya                   | James Kamande      |
| Specialised Fibre Glass           | Kenya                   | Ross Field         |
| Instant Service Repairs           | Klerksdorp              | Ruan               |
| Topax Workshop                    | Klerksdorp              | Jose Da Silva      |
| Walvisbay Refrigeration           | Namibia - Walvisbay     | Allester Dronia    |
| Cool Coenie Ref                   | Namibia - Windhoek      | Conrad Stols       |
| Cooltheron                        | Nelspruit               | Eben Theron        |
| Shivers cc                        | Polokwane               | PJ Weir            |
| Transfrig Eastern Cape (Queentek) | Port Elizabeth          | Karel Wolmarans    |
| Mother Cool                       | Swaziland               | Ean Sauerman       |
| SS Stander Herstelwerke           | Upington                | Fanie Stander      |
| Refair                            | Zimbabwe - Bulawayo     | Clive Hill         |
| Cold Control                      | Zimbabwe - Harare       | Theo da Fonseca    |

| PHONE                  | CELL                   | EMAIL                                      |
|------------------------|------------------------|--------------------------------------------|
| +2731 914 0170         | +2782 468 3861         | geoff@coolperfection.co.za                 |
| +267 74 052 903        | +267 74 052 903        | vaughan@zerotemp.co.bw                     |
| +267 74 629 121        | +267 74 629 121        | airtron.babbage@gmail.com                  |
| +267 72 336 704        | +267 72 336 704        | louisa@tfb.co.bw                           |
| +2772 963 3020         | +2772 963 3020         | erts.george@gmail.com                      |
| +2744 878 0073         | +2782 445 1831         | georgeref@cybersmart.co.za                 |
| +2721 551 1909         | +2782 604 5764         | cooltranz@cooltranz.co.za                  |
| +2721 551 1909         | 27 826 045 842         | shane.brandford@coolbussystems.co.za       |
| +2721 932 2046         | +2782 773 5036         | ian@maxicool.co.za                         |
| +2731 914 0170         | +2782 468 3861         | geoff@coolperfection.co.za                 |
| +2731 700 5405         | +2784 604 5769         | accounts@fridgetranz.co.za                 |
| +2743 736 9615         | +2782 604 5761         | adrian.van-der-merwe@spheros.com           |
| +2711 608 0462         | +2782 781 2225         | kobus.janse-van-rensburg@spheros.com       |
| +2711 608 0462         | +2782 422 2798         | kent.donaldson@spheros.com                 |
| +2711 315 3630         | +2782 453 4976         | daphne@refts.co.za                         |
| +2711 310 2684         | +2779 873 0277         | peter@ac-r.co.za                           |
| +2716 362 2254         | +2783 263 8106         | refsatrans@ravyse.co.za                    |
| +254 72 290 3009       | +254 72 290 3009       | info@coolinktechnics.com                   |
| +254 20 210 8640       | +254 0721 444 735      | sfglass@africaonline.co.ke                 |
| +2718 469 4317         | +2783 284 7604         | isrepairs1@lantic.net                      |
| +2782 326 4569         | +2782 326 4569         | topaxworkshop@koshcom.co.za                |
| +264 64 206 247        | +264 81 128 4783       | ahm@iway.na                                |
| +264 61 302 894        | +264 81 283 1041       | conrad@coolcoenie.com / amelda@sage.com.na |
| +2782 856 0466         | +2782 856 0466         | eben@cooltheron.co.za                      |
| +2715 295 5659         | +2783 375 7220         | shivers@mweb.co.za                         |
| +2782 820 8894         | +2782 820 8894         | karel.queentek@gmail.com                   |
| +268 2518 8237/3       | +268 760 223 76        | mothercool@mothertruckers.co.sz            |
| +2754 331 1245         | +2782 823 1292         | ssstanderherstel@telkomsa.net              |
| +263 29 261349/50      | +263 78 278 1131       | projects@refair.co.za                      |
| +263 77 418 69 82 / 83 | +263 77 418 69 82 / 83 | theo@hms.co.zw                             |

### MT180

INDEX

#### 1

12V DC

### 2

24V DC

### Α

| A SERVICE          | 35                     |
|--------------------|------------------------|
| Air kW             | 27                     |
| Alarm              | 14, 15, 20, 26, 28, 30 |
| Alarm Code         | 31                     |
| 10111              | 31                     |
| 10511              | 31                     |
| 1101               | 31                     |
| 1141               | 31                     |
| 2111               | 31                     |
| 2121               | 31                     |
| 2211               | 31                     |
| 2221               | 31                     |
| 3011               | 31                     |
| 3111               | 31                     |
| 3211               | 31                     |
| 3411               | 31                     |
| 5021               | 31                     |
| 6021               | 31                     |
| Amb Temp           | 26                     |
| AOff Temp          | 26                     |
| Auto               | 14, 20, 22             |
| Average Crank Time | 29                     |
| -                  |                        |

### B

| B SERVICE | 35 |
|-----------|----|
| Box Temp  | 26 |

### С

28

28

| C SERVICE | 35     |
|-----------|--------|
| CapCon1   | 28     |
| CapCon2   | 28     |
| CmpD Temp | 26, 27 |
| Coil Temp | 26, 27 |
| Compr KW  | 27     |
| CondF Spd | 28     |
| Coolant T | 28     |
| COP 27    |        |

### D

| DAT                   | 6, 15, 20, 26, 31, 32 |
|-----------------------|-----------------------|
| Data Logger           | 29                    |
| Disclaimer            | 11                    |
| Hardware Requirements | 11                    |
| Operator Skills       | 11                    |
| Pre-requisites        | 11                    |
| Software Updates      | 11                    |

### Ε

| EEV       | 6, 27, 31 |
|-----------|-----------|
| EEV Steps | 27        |
| Eng Speed | 28        |
| Eng Temp  | 26, 28    |
| EvapF Spd | 28        |

### F

| Failed Start | 19 |
|--------------|----|
| Fault States | 30 |

### INDEX

### Н

| Health And Safety O | verview             | 9      |
|---------------------|---------------------|--------|
| HMI                 | 11, 12, 13, 15, 17, | 19, 25 |
| HP                  | 6, 27, 29, 31, 3    | 33, 34 |
| HP Ctrl             |                     | 27     |
| НРТ                 | 6, 2                | 26, 27 |

### I

| Inputs / Outputs | 29   |
|------------------|------|
| Introduction     | 3, 8 |

### L

| L/hr              | 28        |
|-------------------|-----------|
| L/hr AVG          | 28        |
| Last Crank Time   | 29        |
| LH                | 6, 14, 22 |
| LiqL Temp         | 26        |
| Litres Used       | 28        |
| Loading Procedure | 16        |
| LP                | 6, 27     |
| LP Ctrl           | 27, 28    |
| LPT               | 6, 26, 27 |
| LPT Temp          | 26        |

#### Μ

| MAINTENANCE SCHEDULE | 35         |
|----------------------|------------|
| Max                  | 13, 22, 23 |
| MaxC Spd             | 29         |
| MaxE Spd             | 29         |
| MaxHP Spd            | 29         |
| MaxV Spd             | 29         |
| Modes Of Operation   | 20         |
| Automatic            | 22         |

| Defrost               | 23 |
|-----------------------|----|
| Exit                  | 22 |
| Long Haul             | 22 |
| Maximum               | 22 |
| Priming Mode          | 23 |
| Silent                | 22 |
| Top Freeze Protection | 22 |

#### 0

Oil Press 28

#### Ρ

| PLC                  | 6, 11, 13, 29, 34 |
|----------------------|-------------------|
| PMG                  | 6, 16, 32         |
| Post Trip Inspection | 24                |
| Pre-Trip Inspection  | 16                |
| Electrical           | 16                |
| Fuels And Oils       | 16                |
| Mechanical           | 16                |
| Primary mode         | 18, 20, 22, 23    |

### R

| RAT    | 6, 14, | 15, | 20, | 26, | 27, | 31, | 32, | 34 |
|--------|--------|-----|-----|-----|-----|-----|-----|----|
| Ref kW |        |     |     |     |     |     |     | 27 |

#### S

| Safety Precautions | 9      |
|--------------------|--------|
| Secondary mode     | 20, 22 |
| Secondary Mode     | 14, 18 |
| SERVICE            | 36     |
| Set Spd            | 29     |
| Set Temp           | 26     |
|                    |        |

#### MT180

### INDEX

| Shutdown Procedure         |               | 19 | 31   |    |
|----------------------------|---------------|----|------|----|
| Complete Unit Shutdown     |               | 19 | 13   |    |
| Complete Unit Shutdown –   | Using the     |    | 31   |    |
| Start/stop button.         |               | 19 | 1311 | 32 |
| Temporarily Suspend Coolir | ng            | 19 | 1341 | 32 |
| Silent                     | 14, 22,       | 23 | 14   | 31 |
| Spd Ctrl                   |               | 28 | 1711 | 32 |
| Startup Procedure          |               | 17 | 1721 | 32 |
| Changing the operating Mo  | odes          | 18 | 1731 | 32 |
| Changing the Set-Point     |               | 17 | 21   | 32 |
| Changing the Set-Point and | l Modes       | 17 | 22   | 32 |
| Sub Cool                   |               | 27 | 2511 | 33 |
| SucL Temp                  |               | 26 | 2611 | 33 |
| SuperHeat                  |               | 27 | 31   | 32 |
|                            |               |    | 3111 | 33 |
| Т                          |               |    | 3121 | 33 |
| Tomp (trl                  |               | 70 | 32   | 32 |
| тепр сиг                   | 6 72          | 20 | 3221 | 33 |
| Total Engine Dove v1000    | 0, 23,        | 20 | 3231 | 33 |
| Total Engine Kevs X1000    |               | 29 | 3431 | 33 |
| Total Engine Starts        |               | 27 | 41   | 32 |
| Total Starter Puntime      |               | 20 | 4111 | 33 |
|                            |               | 27 | 4211 | 33 |
| п.                         |               |    | 4221 | 33 |
| 0                          |               |    | 4321 | 33 |
| USB 6                      | , 11, 12, 26, | 29 | 4341 | 33 |
|                            |               |    | 4351 | 33 |
| W                          |               |    | 4411 | 33 |
| Warning Code               |               | 21 | 4421 | 34 |
| 1001                       |               | 27 | 5011 | 34 |
| 11                         |               | 31 | 5031 | 34 |
| 1111                       |               | 3) | 5401 | 34 |
| 1111                       |               | 32 | 5501 | 34 |
| 17                         |               | 32 | 5601 | 34 |
| 12                         |               |    | 6021 | 34 |
|                            |               |    |      |    |

# INDEX

| 6121 | 34 | 7421     | 34 |
|------|----|----------|----|
| 7101 | 34 | 7431     | 34 |
| 7211 | 34 | 7501     | 34 |
| 7301 | 34 | WARRANTY | 38 |
| 7401 | 34 |          |    |

Spheros South Africa (Pty) Ltd 3 Frankenwald Drive, Linbro Business Park, Johannesburg, South Africa Phone +27 11 608 0462 – Fax +27 86 765 0466 www.transfrig.co.za – refer to www.spheros-transfrig.com